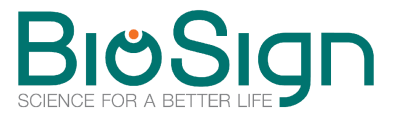

## Update Lizenz für den HRV-Scanner verlängern

## Update Lizenz aus der HRV-Scanner Software heraus anfordern

| BV-Scanner                                                                                                    | BioSign                                                        |
|----------------------------------------------------------------------------------------------------|----------------------------------------------------------------|
| RV-Scallier                                                                                                    | Science for a bestar life                                      |
| Studien                                                                                                    |                                                                |
| Messen und Auswerten                                                                                                    |                                                                |
| Qiu                                                                                                    |                                                                |
| Proband                                                                                                    |                                                                |
| Untersucher                                                                                                    |                                                                |
| Datenimport                                                                                                    |                                                                |
| Deterministration                                                                                                    |                                                                |
| biteritectury                                                                                                    |                                                                |
| System                                                                                                    |                                                                |
| ) System                                                                                                    |                                                                |
| ) System<br>) System<br>) Blenden                                                                                                    |                                                                |
| ) System<br>+ tilfe<br>  Beenden                                                                                                    |                                                                |
| y parameter parameter pa<br>A parameter parameter parameter parameter parameter parameter parameter parameter parameter parameter parameter p |                                                                |
| Savana Savana<br>Savana<br>Hile<br>Beandan                                                                                                    |                                                                |
| rommonwa<br>Poden<br>Mile<br>Bennion                                                                                                    | Witness                                                        |
| romana kana ja ja ja ja ja ja ja ja ja ja ja ja ja                                                                                                    | MiniStance                                                     |
| romonana majori<br>Prodon<br>Hile<br>Benelon                                                                                                    | We downer<br><u>Version</u> 2 Jundy<br>(100072011)             |
| mananana ()<br>Padan<br>Hile<br>Kennina                                                                                                    | retly disaver<br>Study<br>Verse 20.012 (00.07.2011)<br>Orga Mo |
| inamatana ji<br>Penen<br>Hita<br>Ferantea                                                                                                    | Hitribaner  Sult    Veran  2.0.31 (0.0.7.201)    Oragehr       |

## - wie komme ich zum Fenster "Update-Lizenz"

Rechts unten im Hauptfenster sehen Sie im Status-Block, wie viele Tage Ihre Lizenz noch gültig ist, bzw. ob Sie noch eine gültige Lizenz besitzen. Ist die Lizenz abgelaufen, erscheint ein Schalter mit einem Fragezeichen. Hier kommen Sie zum Anforderungsformular.

| Update-Lizenz                    |   |
|----------------------------------|---|
| abgelaufen - bitte verlängern -> | 2 |
|                                  |   |

Alternativ gehen Sie über *"Hilfe*" -> *"Info*" und drücken auf *"Update-Lizenz im Internet bestellen*" (in Version 2.x *"Lizenz verlängern*").

Im Fenster *"Update-Lizenz*" sehen Sie im oberen Teile die beiden Anforderungs-Codes, mit denen Sie eine neue Update-Lizenz entweder direkt im Internet oder per Mail, Fax oder Brief anfordern können.

## Update Lizenz durch Eingabe der Update-Codes in der Software verlängern

Nach Anforderung einer Update-Lizenz erhalten Sie von uns zwei Update-Codes (z.B. auf der Rechnung, oder per Mail). Diese beiden Codes müssen Sie in der HRV-Scanner Software im Fenster *"Update-Lizenz"* in den beiden <u>unteren</u> Feldern eingeben. Wie Sie zu diesem Fenster gelangen lesen Sie bitte im Abschnitt oben.

|                                                                                     | Update-Lizenz                                                                                                    |   |
|-------------------------------------------------------------------------------------|----------------------------------------------------------------------------------------------------|---|
|                                                                                     | abgelaufen - bitte verlängern                                                                                                    |   |
| pdate-Lizenz im Inte                                                                | ernet bestellen                                                                                                    |   |
|                                                                                     | Anforderungs-Code 1 Anforderungs-Code 2                                                                                                    |   |
|                                                                                     | 1839308941                                                                                                    |   |
|                                                                                     | 🔍 zur Internet Bestellseite                                                                                                    |   |
| Anforderungs-Cod<br>Sobald die Bestellu<br>in die beiden unter                      | es (siehe oben) ein.<br>ung bei der BioSign GmbH eingegangen ist, erhalten Sie Ihre neuen Update-Codes, die Sie dann bitt<br>stehenden Felder eingekanten ein der der Sie Anten Sie Ihre neuen Update-Codes, die Sie dann bitt                                                                             | e |
| Anforderungs-Cod<br>Sobald die Bestellu<br>in die beiden unter<br>Bei Problemen ode | es (siehe oben) ein.<br>ung bei der BioSign GmbH eingegangen ist, erhalten Sie Ihre neuen Update-Codes, die Sie dann bitt<br>stehenden Felder eingehen<br>r Fragen wenden Sie sch bitt an: info@biosign.d.                                                                                                 | 8 |
| Anforderungs-Cod<br>Sobald die Bestellu<br>in die beiden unter<br>Bei Problemen ode | es (siehe oben) ein.<br>ung bei der BioSign GmbH eingegangen ist, erhalten Sie Ihre neuen Update-Codes, die Sie dann bitt<br>stehenden Felder eingehen<br>r Fragen wenden Sie sich bitte an: info@biosign.d.                                                                                               | • |
| Anforderungs-Cod<br>Sobald die Bestellu<br>in die beiden unter<br>Bei Problemen ode | es (siehe oben) ein.<br>und bei der BioSign GmbH eingegangen ist, erhalten Sie Ihre neuen Update-Codes, die Sie dann bitt<br>strehenden Felder eingehen<br>er Fragen wenden Sie sich bitte an: info@biosign.d .<br>ng der Update-Lizenz eingeben<br>Update-Code 1 update-Code 2<br>B Update-Abo verläftgem | B |
| Anforderungs-Cod<br>Sobald die Bestelli<br>in die beiden unter<br>Bei Problemen ode | es (siehe oben) ein.<br>ung bei der BioSign GmbH eingegangen ist, erhalten Sie Ihre neuen Update-Codes, die Sie dann bitt<br>stehenden Felder eingehen<br>r Fragen wenden Sie sich bite an: info@biosign.d.<br>ng der Update-Lizenz eingeben<br>Update-Code 1 opdate-Code 2<br>Update-Abo verlängem        | e |

Bei Problemen wenden Sie sich bitte an: info@biosign.de